## 繳費單

一、繳費單自行列印期限:

新生學雜費繳費單請於 8月1日起 自行上網下載列印後, 逕行繳費, 若 有任何繳費單及收據下載列印問題, 請與本校會計室聯繫(TEL: 03-5927700 轉 2550、2421)。

二、繳費單列印步驟:(請對照下圖操作)

- 連結至土地銀行「代收學雜費服務網」,點選左列之「學生專區」。 網址:<u>https://eschool.landbank.com.tw/student\_login.aspx</u>
- 2. 選擇【敏實科技大學】,並於「學號」及「身份證字號」欄位填入,再輸入圖形驗證碼。
- 3. 點選「112 學年度第一學期」該列之「列印繳費單」按鍵,跳出 pdf 檔後, 點選「印表機」圖案即可列印繳費單。
- 4. 如欲知悉詳細之操作說明,請至本校會計室網頁,點選左列「學雜費專區」
  之「學雜費繳費單列印」,見第三點之「學雜費繳費單操作說明」。

## 三、查詢繳費情形:

查詢費用繳交情形,操作步驟同繳費單列印。請登入土地銀行「代收學雜費 服務網」後查閱。

| <b>7 1</b>       | 上北条杆代收學雜費服務網 國首員<br>MANK OF TANANY                                                            | ······································ | 土地係行代收學雜費服務網<br>AANK OF TARIAN | 回首頁 編始導致 | English 繁雜中文<br>記 網路銀行 網路ATM |
|------------------|-----------------------------------------------------------------------------------------------|----------------------------------------|--------------------------------|----------|------------------------------|
| ▲ 學校專區<br>島 學生專區 |                                                                                               | ● 學校專區                                 | 學生專區登入                         |          |                              |
| 血 銀行専區           |                                                                                               | ▲ 學生專區                                 | 學校名稱:  0    學號:                |          |                              |
| 信用卡繳費            |                                                                                               | <b>企</b><br>▲ 銀行專區                     |                                |          |                              |
| 2 查詢繳費狀態         |                                                                                               | □ 信用卡繳費                                |                                |          |                              |
| ♀ 壹詢列印繳費單        | ◎ 最新消息                                                                                        | □ 銀聯卡繳費                                | 国型驗證碼:<br>(與上面可更新朝證碼)          |          |                              |
| 🕒 列印收據           | 20150805<br>冰島了預約您證問電腦大火,以亞邊他人獲用,若您說確問本詞帖,敏請得必執行<br>何確它認得違之我們安全<br>米容認過二十分編末做任何交易時,本条統相自動執行預出 |                                        |                                |          |                              |
| └」 檔案下載          |                                                                                               | 第6447 三 又內莫識長                          | 確定                             | 重填       |                              |
| ◎ 聯絡我們           |                                                                                               | □ 國際信用卡繳費                              |                                |          |                              |

## 1.「代收學雜費服務網」頁面

## 2. 登入學生專區